## **Adding Non Capital Equipment to Inventory**

- 1. Log in to eBARS website: <u>https://myuk.uky.edu/zAPPS/ebars/UserLogon.aspx</u>
- 2. Under tab "Data Entry" select "Non Capital Inventory."
- 3. Select your Department number from the table on the left. To add non capital equipment to that selected department click "add."
- 4. Select the property number of the tag you are activating and click "Activate"
- 5. The only required information is Property number and item description. Add as much information as necessary to help identify the equipment to be added. Once complete click "add" at the bottom of the page.
- 6. To see a listing of non-capital equipment on departmental inventory go to the "Scanning" header in the tool bar and select "Scanning and Exceptions." Select your department from the listing. In the drop down that says "Capital Equipment" select "Noncapital Equipment." You are able to generate reports on both "Non Capital Items found" and "Non Capital Items not found."

| System      | Search/View              | Scanning                | Data Entry       | Reports           | Help\Links      |  |  |
|-------------|--------------------------|-------------------------|------------------|-------------------|-----------------|--|--|
|             |                          |                         | Inventory Direct | : Updates         |                 |  |  |
|             |                          |                         | Non-Capital Inve | entory            | Production Data |  |  |
|             | Welcome Derek Hitt       |                         | Inver            | ntory (Scanner) m | odule           |  |  |
|             |                          | 17. C                   |                  |                   |                 |  |  |
|             | Equipment Inventory N    | ews and Information     |                  | 01/2              | Jate 12017      |  |  |
|             | U working days remaining | to Scan your Inventory. | 10/06/2016       |                   |                 |  |  |
|             | EBARS Itaming Sessions   | IOF Fall 2010           |                  | 10/0              | 0/2016          |  |  |
|             | Equipment Inventory Iran | ing Manual, Fail 2010   |                  | 10/2              | 20/2016         |  |  |
|             | Scanner Check out Form   | Thereit                 |                  | 10/0              | 0/2016          |  |  |
|             | Accument Check out Form  | - riospilai             |                  | 10/0              | 6/2016          |  |  |
|             | Annual Capital Equipment | nt on the web           |                  | 10/0              | 2/2015          |  |  |
|             | Diop non-capital equipme | III OII IIIE WED        |                  | 10/1              | 5/2015          |  |  |
|             |                          |                         |                  |                   |                 |  |  |
| ORA         | <b>DC</b> elect          | ronic Barcoded A        | ssets Resour     | rce Sustem        | 0               |  |  |
| <b>ED</b> A |                          | Joine Durcoucu I        | boeto medeu      | ce ogucent        |                 |  |  |
|             |                          | [                       |                  | [                 |                 |  |  |

## Non-Capital Inventory

|         |              |                                     | Departmer  | it                    | Total Items     | Total Cost   | Tags in Rese    | erve         | Active                  | items only       |
|---------|--------------|-------------------------------------|------------|-----------------------|-----------------|--------------|-----------------|--------------|-------------------------|------------------|
| Add     | 3A000 - F    | INANCL                              | AL SERV    | ICES ADMINISTR V      | 179             | \$195,115.37 | 0               |              |                         | K                |
| Add     | Prop :       | <u>E</u> <u>Bldq</u><br><u>Code</u> | Room<br>ID | Des                   | <u>cription</u> | Cost         | <u>Serial #</u> | <u>Statu</u> | <u>s</u> <u>Scan By</u> | <u>Scan Date</u> |
| Reserve | Detail A6246 | 70 0005                             | 0374       | PC DELL OPTIPLEX GX40 | DMT P4 1.8GHZ   | \$1,722.00   | 6T45C11         | ОК           | sstrun0                 | 11/2/2016        |
|         | Detail A6353 | 03 0005                             | 0301E      | TABLE BOAT SHAPED WO  | OD              | \$2,832.00   |                 | ОК           | djhitt3                 | 11/11/2016       |
|         | Detail A6353 | 70 0005                             | 0374       | SERVER DELL POWEREDG  | E 4600 XEON     | \$4,245.00   | HXLP011         | ОК           | sstrun0                 | 11/2/2016        |
|         | Detail A6353 | 75 0005                             | 0374       | PC SERVER DELL POWERE | DGE 4400        | \$3,257.00   | B3XH111         | ОК           | sstrun0                 | 11/2/2016        |
|         | Detail A6469 | 53 0005                             | 0337       | PROJECTOR EPSON POW   | ERLITE 730C XGA | \$2,307.00   | EE20390668C     | ОК           | djhitt3                 | 12/14/2016       |
|         | Detail A6532 | 17 0005                             | 0356       | PRINTER HP 4350N LASE | R JET           | \$1,538.00   | SUSBXX03211     | ОК           | djhitt3                 | 12/9/2016        |
|         | Detail A6532 | 26 0005                             | 0331       | PC DELL DIMENSION 470 | 0 P4 3.2GHZ     | \$1,055.00   | HN5Q761         | ОК           | sstrun0                 | 11/2/2016        |

| <b>e</b> BAR | Selectr     | onic Barcoded 4 | Assets Resource                                                                                                    | System                                                                                                    | e          |
|--------------|-------------|-----------------|----------------------------------------------------------------------------------------------------|----------------------------------------------------------------------------------------------------|------------|
| System       | Search/View | Scanning        | Data Entry                                                                                                    | Reports                                                                                                    | Help\Links |
|              | Cancel      | N016932         | J054911<br>J054912<br>J054914<br>J054915<br>J054916<br>J054917<br>J054919<br>J054920<br>J054920<br>J054921<br>J054922<br>N0169322<br>N019157 | Dell Computer<br>Dell Computer<br>Dell Computer<br>Dell Computer<br>Dell Computer<br>Dell Computer<br>Dell Computer<br>Dell Computer<br>Dell Computer<br>Dell Computer<br>Dell Computer |            |
| Return       | Delete Edit | Add             | Prev Next                                                                                                    | Item 0 of 464                                                                                                    |            |

| ss 1 http://wpp.s | nr, uky eduletAkS(NenCapitalityentoryDetail.aspx                                                                                                    | 🔹 🔂 Go 🛛 Links 🥌 Snegit 🛐 |
|-------------------|----------------------------------------------------------------------------------------------------|---------------------------|
| RAI               | RS electronic Barcoded Assets Resource Syst                                                                                                    | em 😢                      |
| stem              | Search/View Scanning Data Entry Reports +                                                                                                    | inip\Links                |
|                   | Non-Capital Inventory for Dept, 10000                                                                                                    |                           |
| roperty #         | Description from Ruschaue Order Description Keywords (separat                                                                                                    | Both Property # and       |
|                   | Attempte Description (User Defined)                                                                                                    | Item Description          |
| T/                |                                                                                                    | are required fields       |
|                   | Tanal # Model # Cort                                                                                                    | before item can be        |
|                   | Brand/Manufacturer Miss Month/Vaar Ufa Uting Account                                                                                                    | added.                    |
| inding Status     | and an and a second party party to prove                                                                                                    |                           |
| ment Status       | Addition and a construction and a construction and |                           |
| 0K/Current _      | Bidg Code Room # Enventored By Enventory Date                                                                                                    |                           |
| Transfers only    | provision                                                                                                    |                           |
| ter the Dept Code | . CoffCeepus CTag                                                                                                    | Not Atlached              |
| Transfer to       | Commants                                                                                                    |                           |
|                   |                                                                                                    |                           |
|                   |                                                                                                    |                           |

| ress 👔 http://app.mc.uky.edu/eBARS/ScanAndE | xception_aspx  |                |                  |                 | 🔹 🛐 Ge 🛛 Links 💩 Snagit 📆 🔛 |
|---------------------------------------------|----------------|----------------|------------------|-----------------|-----------------------------|
|                                             |                | _              |                  |                 |                             |
| eBARS 💷                                     | etronic        | Barcoded A     | ssets Resource S | ystem C         |                             |
| ystem Search/View                           | Scanning       | Data E         | ntry Reports     | Help\Links      |                             |
| 1                                           |                |                |                  |                 |                             |
|                                             | Inv            | entory Summa   | rv.              |                 |                             |
|                                             |                | entery outline | .,               | Frend Complex   |                             |
| Department 3A800 - Plant Assets Inv         | rentory        |                | Percent          | 0.00 00.00      |                             |
|                                             |                | Total Items    | Original Cost    | View/Print Link |                             |
| ms Scanned but NOT in Inventory             |                | þ              | Unknown          | Unknown.htms    |                             |
| Noncapital Equipment 🔹 📥                    | _              | -              |                  |                 |                             |
| Capital Equipment                           |                | A REAL         |                  |                 |                             |
| Minor Equipment                             | with Scattery  | 0              | \$0.00           |                 |                             |
| All Equipment                               | OffCampus      | 0              | \$0.00           |                 |                             |
| Men                                         | ally, Bast Tag | 0              | 40.00            |                 |                             |
| Manually,                                   | Other Reason   | 0              | \$0.00           |                 |                             |
| Total Items Found (Scanne                   | d + Manual)    | 0              | \$0.00           | Eeund.hema      |                             |
| onCapital Items Not Found                   |                |                |                  |                 |                             |
|                                             | Finalized      | 0              | \$0.00           |                 |                             |
|                                             | Pending        | 2              | \$726.44         |                 |                             |
| Total Iten                                  | ns Not found   | 2              | \$726.44         | Exceptions      |                             |
|                                             |                | 10.0           |                  |                 |                             |

If you already have access to eBARS but do not have access to Non-Capital equipment please contact <u>CapitalAssets@uky.edu</u> to update your access.